## Instrukcja nagrywania płyty w systemie Windows (dotyczy np. kwalifikacji INF.03, INF.04|)

 Po włożeniu płyty do nagrywarki CD/DVD w systemie Windows pojawia się następujące okno, w którym należy wybrać opcję nagrywania: Używając odtwarzacza dysków CD/DVD

| Nagrywanie dysku                                                                                                    | × |  |  |  |
|----------------------------------------------------------------------------------------------------|---|--|--|--|
| Jak chcesz użyć tego dysku?                                                                                                    |   |  |  |  |
| Tytuł dysku: 2024-11-28                                                                                                    |   |  |  |  |
| Jak dysk flash USB<br>Zapisuj, edytuj i usuwaj pliki na dysku w dowolnym momencie.<br>Dysku będzie można używać na komputerach z systemem<br>Windows XP lub nowszym (Aktywny system plików).                  |   |  |  |  |
| Używając odtwarzacza dysków CD/DVD<br>Nagrywaj pliki w grupach Poszczególnych plików nie będzie<br>można edytować ani usuwać po nagraniu. Dysku będzie można<br>używać na większości komputerów (Zarządzany). |   |  |  |  |
| Którego należy użyć?                                                                                                    |   |  |  |  |
| Dalej Anulu                                                                                                    | i |  |  |  |

WAŻNE: Nie należy wybierać opcji: Jak dysk flash USB

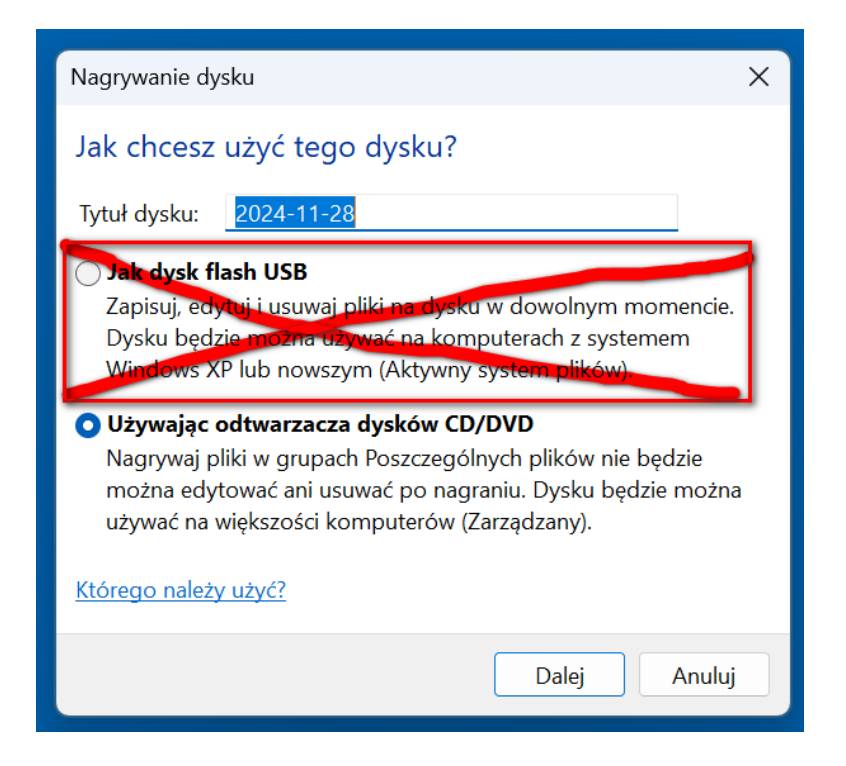

2. Po otwarciu okna stacji dysków, przeciągamy z pulpitu katalog opisany numerem PESEL zdającego

| Stacja dysków DVD RW (D:)                                                         | × +                                           | _                                     |                                                                      |
|-----------------------------------------------------------------------------------|-----------------------------------------------|---------------------------------------|----------------------------------------------------------------------|
| $\leftarrow \rightarrow \uparrow C$                                               | 🖵 > … Stacja dysków DVD RW (D:) >             | Przeszu                               | ukaj: Stacja dyskóv                                                  |
| 🕀 Nowy - 👗 🔲                                                                      | 📋 🗐 🖻 🗊 🏷 Sortuj -                            | ≡ Wyświetl ~ ···                      | Szczegóły                                                            |
| 🔲 Pulpit 🧳                                                                        | Nazwa<br>~ Pliki gotowe do zapisania na dysku | Data modyfikacji                      | Тур                                                                  |
| Dokumenty                                                                         | NR_PESEL                                      | 28.11.2024 20:02                      | Folder plików                                                        |
| 🛓 Pobrane 🔹                                                                       | 1                                             |                                       |                                                                      |
| Cbrazy 🖈                                                                          | 1                                             |                                       |                                                                      |
| 🕑 Muzyka 🕺                                                                        | 1                                             |                                       |                                                                      |
| 🛂 Wideo 刘                                                                         | 1                                             |                                       |                                                                      |
| <ul> <li>Ten komputer</li> <li>OS (C:)</li> </ul>                                 |                                               |                                       |                                                                      |
| <ul> <li>Stacja dysków DVD RW (E</li> </ul>                                       |                                               | 📋 Eksplorator Window                  | vs ×                                                                 |
| <ul> <li>NR_PESEL</li> <li>Stacja dysków DVD RW (D:)</li> <li>NR_PESEL</li> </ul> |                                               | istnieją plik<br>dysku.<br>Aby wyświe | ki oczekujące na nagranie na<br>etlić pliki teraz, kliknij ten dymek |
|                                                                                   | 1                                             |                                       |                                                                      |

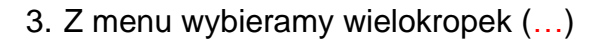

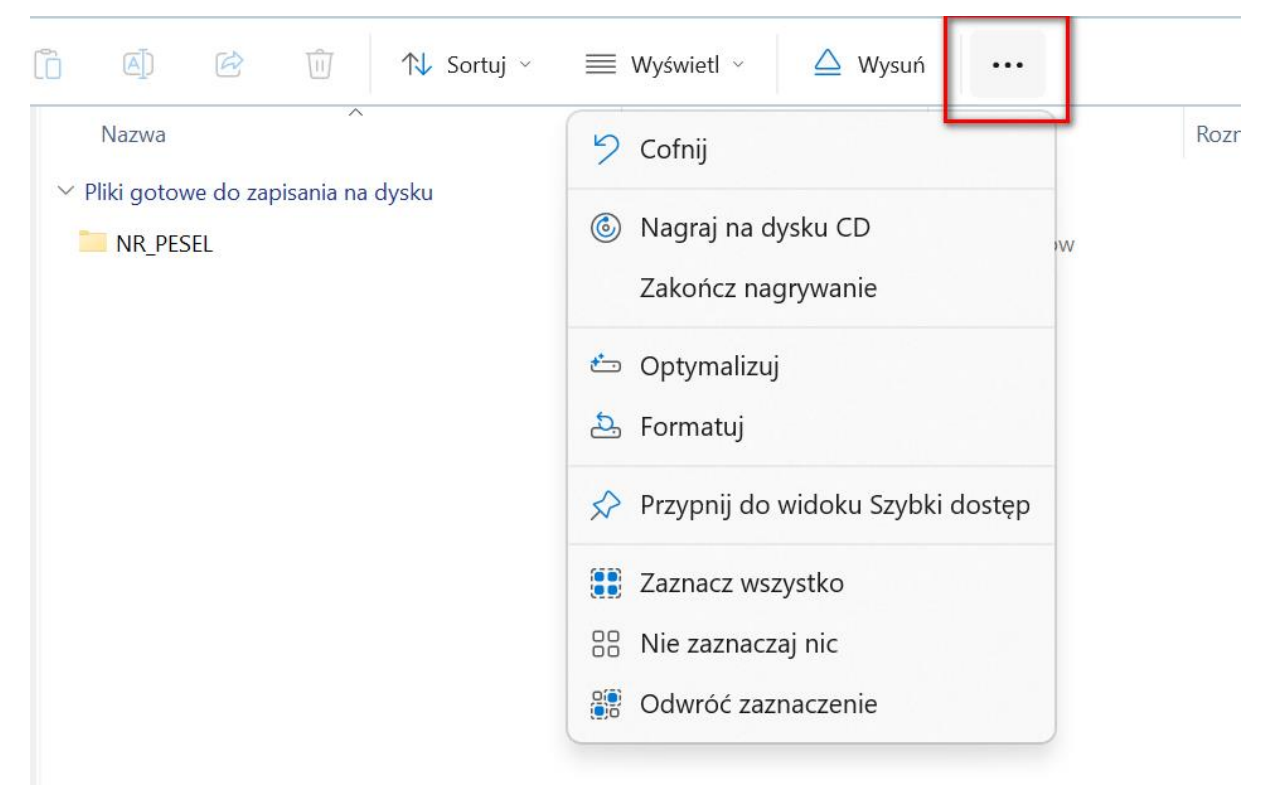

4. Po wybraniu wielokropka wybieramy opcję Zakończ nagrywanie

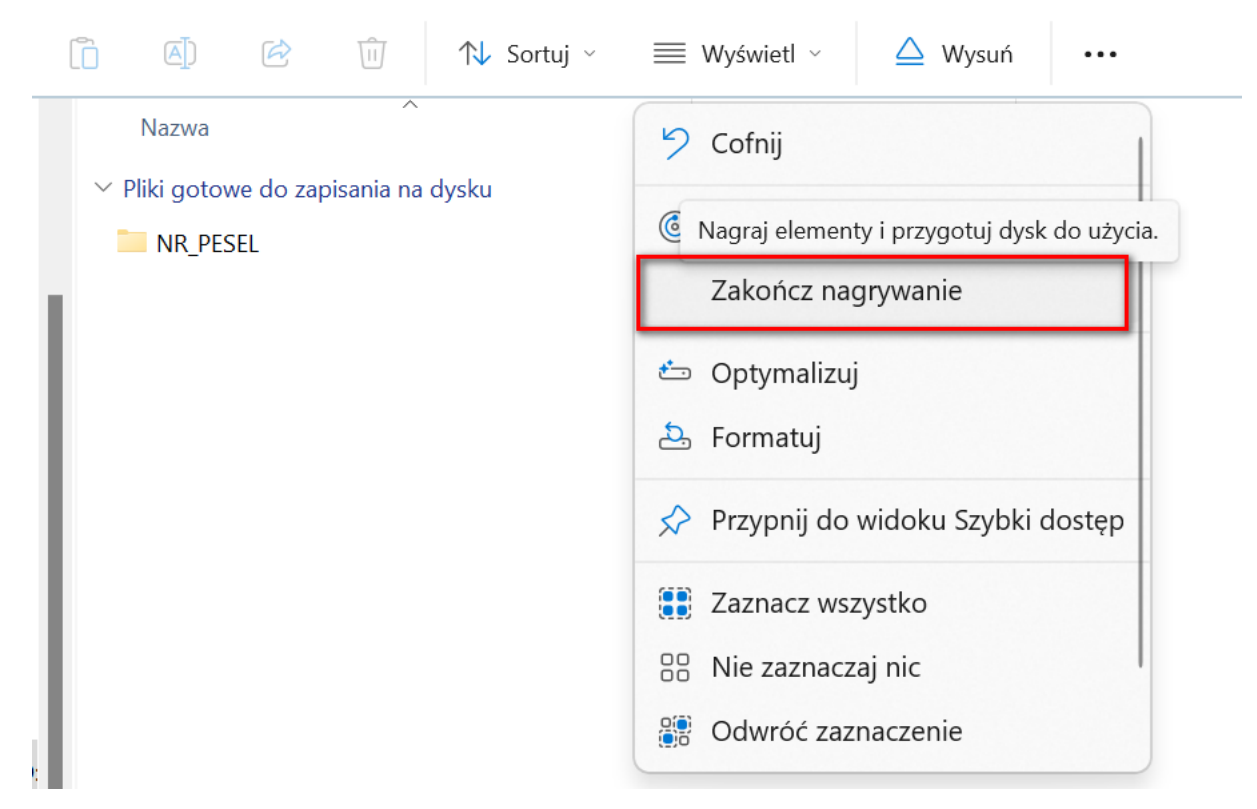

5. Nagrywamy płytę, wybierając przycisk **Dalej** (Tytuł dysku może zostać domyślny, czyli data nagrania płyty)

|                                     | ↑↓ Sortuj ~ 🗮 Wyświetl ~ 🛆 Wysuń 😶                                                                             |
|-------------------------------------|----------------------------------------------------------------------------------------------------|
| Nazwa<br>~ Pliki gotowe do zapisani | Nagrywanie na dysku CD                                                                                         |
| NR_PESEL                            | Przygotuj dysk                                                                                                 |
|                                     | Tytuł dysku:<br>2024-11-28                                                                                     |
|                                     | Szybkość nagrywania:                                                                                           |
|                                     |                                                                                                    |
|                                     | Nowe pliki nagrane na dysku zastąpią wszystkie pliki znajdujące się już na dysku, które<br>mają tę samą nazwę. |
|                                     | Zamknij kreatora po zakończeniu nagrywania plików                                                              |
|                                     | Dalej Anuluj                                                                                                   |

| < | 🚔 Nagrywanie na dysku CD               | × |
|---|----------------------------------------|---|
|   | Czekaj                                 |   |
|   | Trwa nagrywanie plików danych na dysku |   |
|   | Szacowany pozostały czas: 30 s         |   |
|   |                                        |   |
|   |                                        |   |
|   |                                        |   |
|   | Dalej Anuluj                           |   |

## 6. Po zakończeniu nagrywania wybieramy przycisk Zakończ

|   |                                                             |         | ×      |
|---|-------------------------------------------------------------|---------|--------|
| ~ | 🚔 Nagrywanie na dysku CD                                    |         |        |
|   | Pliki zostały pomyślnie nagrane na dysku.                   |         |        |
|   | Czy chcesz utworzyć inny dysk, używając tych samych plików? |         |        |
|   | 🗌 Tak, nagraj te pliki na innym dysku                       |         |        |
|   |                                                             |         |        |
|   |                                                             |         |        |
|   |                                                             |         |        |
|   |                                                             |         |        |
|   |                                                             |         |        |
|   |                                                             |         |        |
|   | Aby zamknąć kreatora, kliknij przycisk Zakończ.             |         |        |
|   |                                                             | Zakończ | Anuluj |

7. Po zakończeniu sprawdzamy jakość nagrania płyty na stanowisku przeznaczonym specjalnie do tego celu

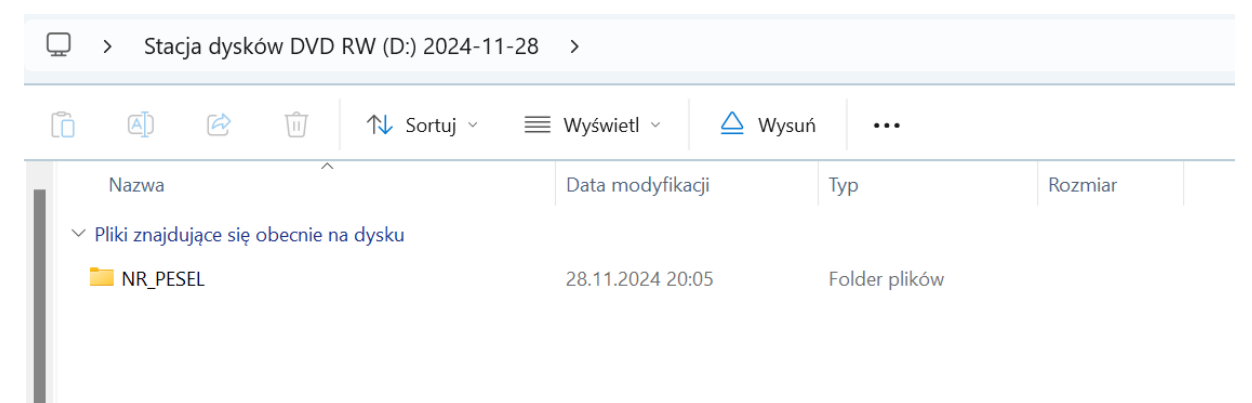